1. メールアドレス、パスワードを入力し、「続ける(C)」をクリック

| メールアカウント設定           |                     |                                   | x |
|----------------------|---------------------|-----------------------------------|---|
|                      |                     |                                   |   |
| あなたのお名前( <u>N</u> ): | -                   | 受信者に表示される名前です。                    |   |
| メールアドレス( <u>L</u> ): | @med.nagoya-u.ac.jp |                                   |   |
| パスワード( <u>P</u> ):   | •••••               |                                   |   |
|                      | ▼ パスワードを記憶する(M)     |                                   |   |
|                      |                     |                                   |   |
|                      |                     |                                   |   |
|                      |                     |                                   |   |
|                      |                     |                                   |   |
|                      |                     |                                   |   |
|                      |                     |                                   |   |
|                      |                     |                                   |   |
|                      |                     |                                   |   |
|                      |                     |                                   |   |
| 新しいアカウントを            | 取得( <u>G)</u>       | 続ける( <u>C</u> ) キャンセル( <u>A</u> ) |   |
|                      |                     |                                   |   |

## 2. サーバ情報を以下のように編集する

・受信サーバ: POP3

サーバのホスト名:tsuru.med.nagoya-u.ac.jp

※ tsuru2.med.nagoya-u.ac.jp でも可

ポート番号:995

SSL : SSL/TLS

認証方式:通常のパスワード認証

・送信サーバ : SMTP

サーバのホスト名: pelican.med.nagoya-u.ac.jp

ポート番号:465

SSL : SSL/TLS

認証方式:通常のパスワード認証

| メールアカウント設定                                                                      |                                               |       |               | x            |  |  |
|---------------------------------------------------------------------------------|-----------------------------------------------|-------|---------------|--------------|--|--|
|                                                                                 |                                               |       |               |              |  |  |
| あなたのお名則( <u>N</u> ):                                                            |                                               |       | 信者に表示される名則です。 |              |  |  |
| メールアドレス( <u>L</u> ):                                                            | @med.nagoya-u.ac.jp                           |       |               |              |  |  |
| パスワード( <u>P</u> ):                                                              | •••••                                         |       |               |              |  |  |
|                                                                                 | ▼ パスワードを記憶する(M)                               |       |               |              |  |  |
|                                                                                 |                                               |       |               |              |  |  |
| 次のアカウント設定が、指定されたサーバを調べることにより見つかりました。                                            |                                               |       |               |              |  |  |
|                                                                                 |                                               |       |               |              |  |  |
|                                                                                 | 11 10 - 1                                     |       |               |              |  |  |
|                                                                                 | サーバのホスト名                                      | ボート番号 | SSL           | 認証万式         |  |  |
| 受信サーバ: POP3                                                                     | <ul> <li>tsuru2.med.nagoya-u.ac.jp</li> </ul> | 995 👻 | SSL/TLS 🔻     | 通常のパスワード認証 ▼ |  |  |
| 送信サーバ: SMTP                                                                     | pelican.med.nagoya-u.ac.jp 👻                  | 465 🗸 | SSL/TLS 👻     | 通常のパスワード認証 - |  |  |
| ユーザ名: 受信サ                                                                       |                                               | ]     | 送信サーバ:        |              |  |  |
|                                                                                 |                                               |       |               |              |  |  |
|                                                                                 |                                               |       |               |              |  |  |
| 新しいアカウントを取得( <u>G</u> ) 詳細設定( <u>A</u> ) 再テスト(I) <b>完了(D)</b> キャンセル( <u>A</u> ) |                                               |       |               |              |  |  |
|                                                                                 |                                               |       |               |              |  |  |
|                                                                                 |                                               |       |               |              |  |  |

3. ツール > オプション > アカウント設定をクリック

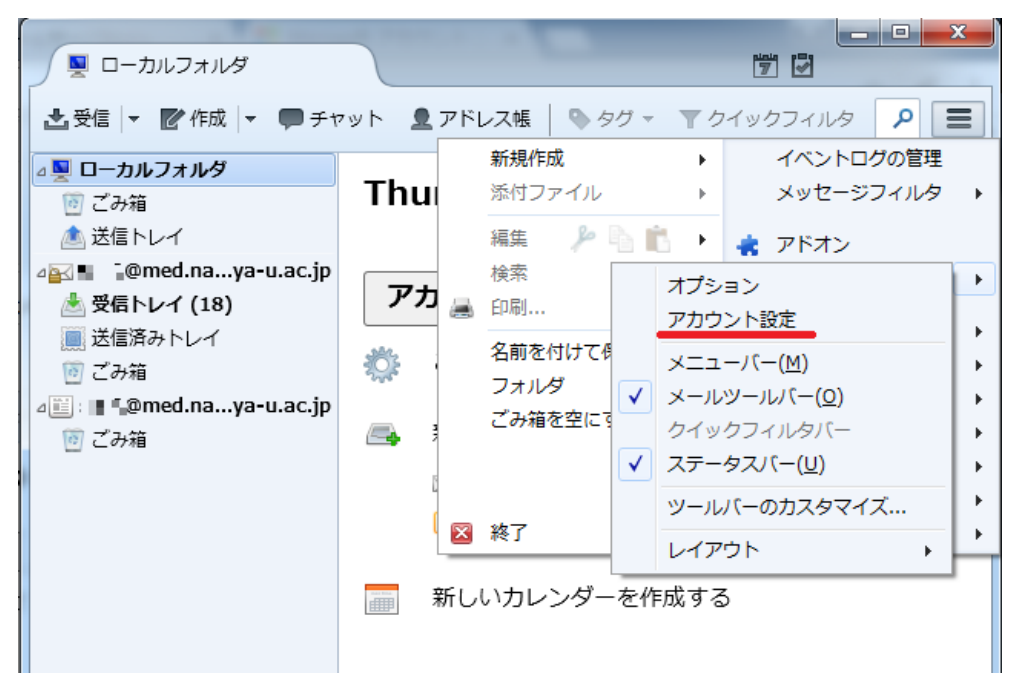

4. 「サーバ設定」から設定内容を確認する

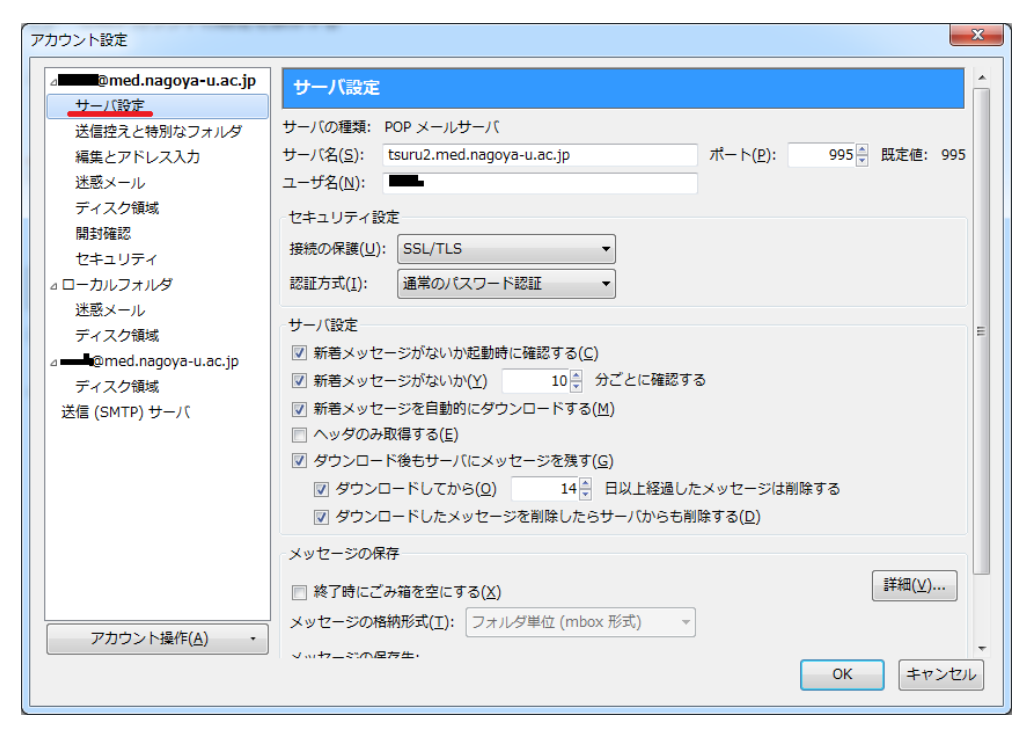

以上で設定完了です